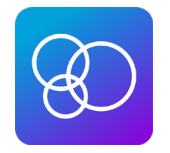

**LEAD APP: How to Take Attendance** 

# **1. Open the "LEAD" App**

- a. If you haven't already, download the "Lead" app to your smartphone.
- b. Once download is completed, open the app.

#### 2. Set up

- a. At the bottom of the screen, select "enter subdomain"
- b. Type **firstorlando** then click continue.

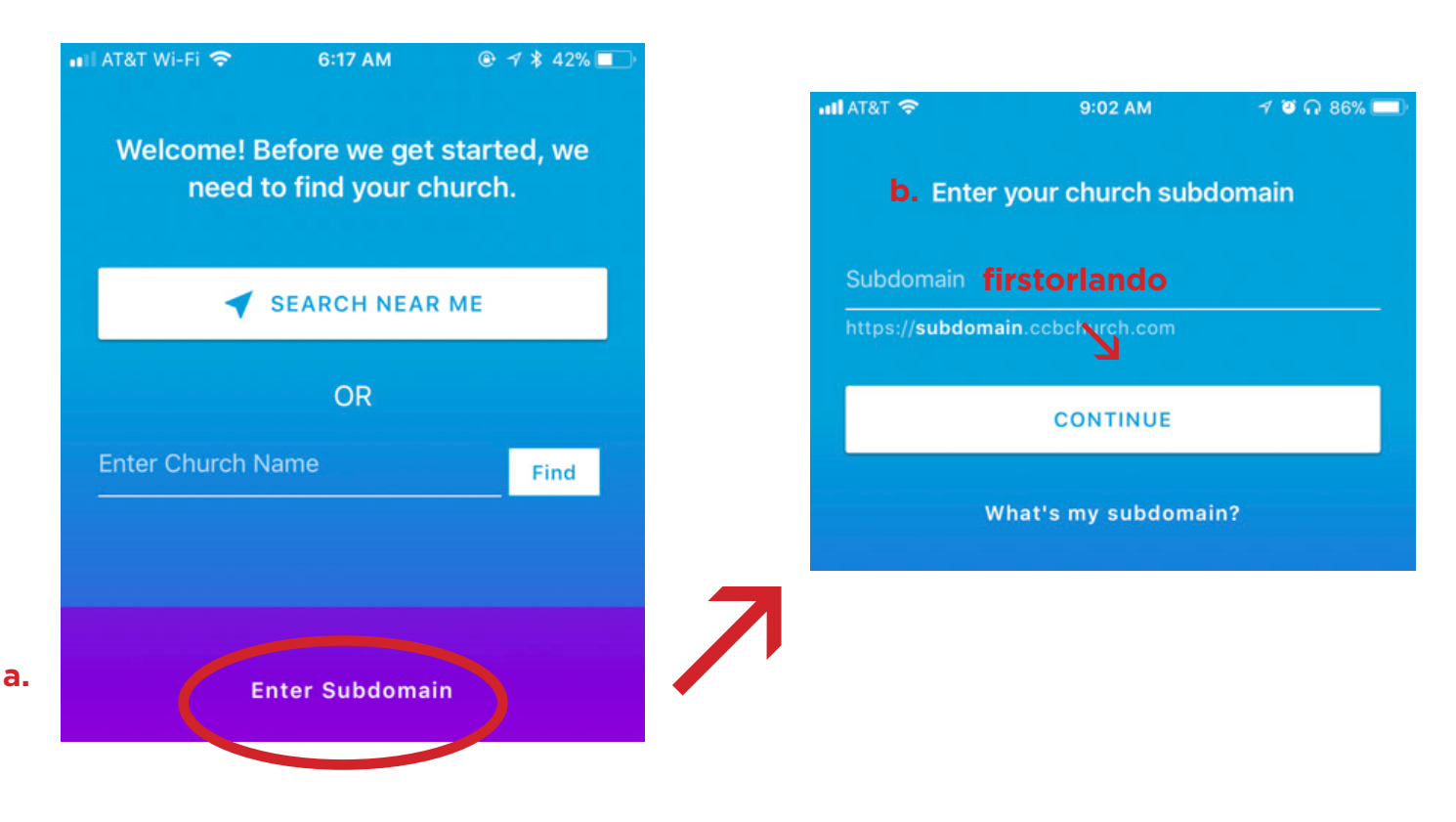

#### 3. Log In

- a. Use your MyFirstOrlando.com log in username and password to sign in.
- b. If you do not have one, please email MiriamCurl@FirstOrlando.com

# Groups

Once you are logged in to the "Lead" app, on the bottom of the screen you will see a menu tab. The Groups tab (the first icon on the bottom left) is where you will be able to see a list of your small group participants, take attendance, contact your group members and more.

# Q

#### Groups

### **Finding Your Group**

1. Click on the "Groups" tab located on the bottom left of your screen.

2. A list of all your groups will be shown. Click on the group you want to work with.

a. Ex: JY: Students - 6th Grade Girls 2

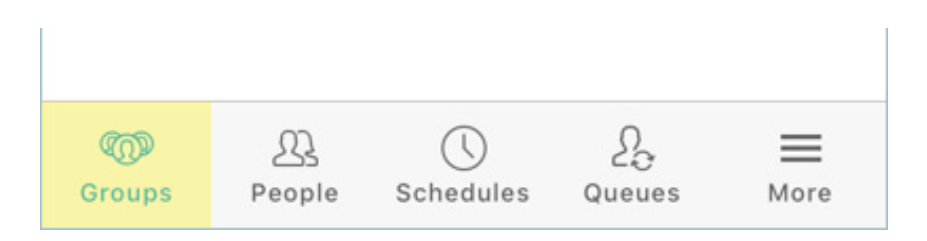

# How to Take Attendance

1. From the group's tab, click on "Attendance".

| 🖬 VZW Wi-Fi 奈 1:37 PM         | 🕫 🎱 79% 💼 🗲 |
|-------------------------------|-------------|
| <<br>Bixler Small Group       |             |
| Attendance                    | 2 >         |
| 😁 Calendar                    | >           |
| Q Messages                    | >           |
| 요 Members (11)                | >           |
| ○ Send Group Text             | >           |
| š≟ Needs                      | >           |
| 🚊 Special Days                | >           |
|                               |             |
| Compose People Schedules Queu | es More     |

2. Start by tapping on the event you want to record attendance for:

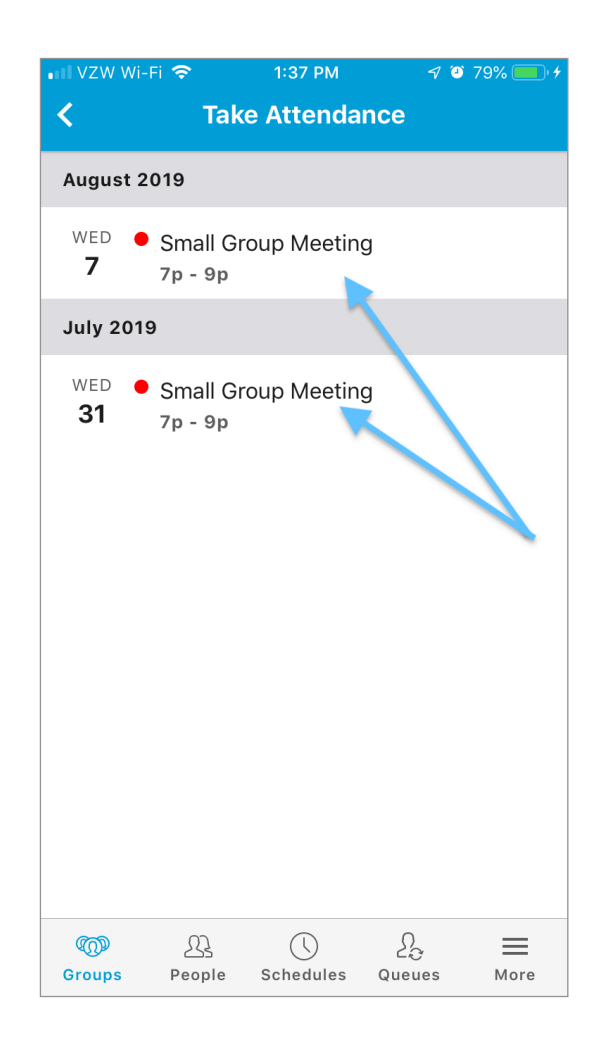

- 3. Select those who are "present" by tapping on their name. Once you do so, a check mark will appear by their name.
- 4. When you are done taking attendance click on "NEXT", located on the top right of your screen. Then, click on "SAVE", located on the top right of your screen.

#### Questions

Please email MiriamCurl@firstorlando.com